# DTP3 Software Development Environment Guide

### DAINCUBE Corp. ARM Cortex-M4 STM32F429IGT6

FORM 141021F - 2015.11.30

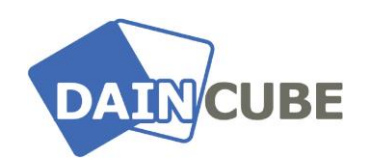

DTP3 Software Development Environment Guide Form 141021F-151130— Novermber, 2015

⇔Daincube Web: <u>www.daincube.com</u> E-mail: sales@daincube.com Tel: 82-32-329-9783~4 Fax: 82-32-329-9785

#401-701, Bucheon TechnoPark 4-Danji, 655 Pyeongcheon-ro, Wonmi-gu, Bucheon-Si, Gyeonggi-Do, Republic of Korea

Copyright © 2005–2017 Daincube All rights reserved. Printed in the Republic of Korea

### Preface

#### **Copyright notice**

Copyright © 2005–2017 Daincube. All rights reserved.

Copying of this document, and giving it to others and the use or communication of the Contents thereof, is forbidden without express authority. Offenders are liable to the payment of damages.

All rights are reserved in the event of the grant of a patent or the registration of a utility model or design **Important information** 

This documentation is intended for qualified audience only. The product described herein is not an end user product. It was developed and manufactured for further processing by trained personnel.

#### Disclaimer

Although this document has been generated with the utmost care no warranty or liability for correctness or suitability for any particular purpose is implied. The information in this document is provided "as is" and is subject to change without notice.

#### Trademarks

All used product names, logos or trademarks are property of their respective owners

#### **Product support**

DAINCUBE Corp. Web: www.daincube.com E - MAIL: support@daincube.com

### **Safety precautions**

Be sure to observe all of the following safety precautions.

Strict observance of these warning and caution indications are a MUST for preventing accidents, which could result in bodily injury and substantial property damage. Make sure you fully understand all definitions of these terms and related symbols given below, before you proceed to the manual.

### Symbols

The following symbols may be used in this specification:

Warning : Warnings indicate conditions that, if not observed, can cause personal injury.

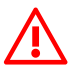

Caution : Cautions warn the user about how to prevent damage to hardware or loss of data.

**Note :** Notes call attention to important information that should be observed.

### **REVISON HISTORY**

| Revision    | Data       | Comment                                        |
|-------------|------------|------------------------------------------------|
| Version 1.0 | 2014.10.13 | Initial Version                                |
| Version 2.0 | 2015.08.06 | Board revision                                 |
| Version 2.1 | 2016.05.10 | Update version of True STUDIO                  |
| Version 2.2 | 2017.03.16 | Manual revision, Update version of True Studio |
|             |            |                                                |
|             |            |                                                |
|             |            |                                                |
|             |            |                                                |
|             |            |                                                |
|             |            |                                                |
|             |            |                                                |
|             |            |                                                |
|             |            |                                                |
|             |            |                                                |
|             |            |                                                |
|             |            |                                                |
|             |            |                                                |
|             |            |                                                |
|             |            |                                                |
|             |            |                                                |
|             |            |                                                |
|             |            |                                                |
|             |            |                                                |
|             |            |                                                |
|             |            |                                                |
|             |            |                                                |
|             |            |                                                |
|             |            |                                                |
|             |            |                                                |
|             |            |                                                |
|             |            |                                                |
|             |            |                                                |
|             |            |                                                |

### Contents

| <u>1. INTRODUCTION</u>                | 5  |
|---------------------------------------|----|
| 1.1. DTP3 Package List                | 6  |
| 1.2. DTP3 Connecting                  | 7  |
| 2. TRUESTUDIO INSTALL                 | 8  |
| 2.1. TrueSTUDIO Download              | 8  |
| 2.2. True STUDIO Install              | 10 |
| 3. ST-LINK/V2 DEVELOPMENT ENVIRONMENT | 15 |
| 4. DTP3_API PROJECT                   | 17 |
| 4.1. DTP3_API Project Build           | 17 |
| 4.2. Sample Project Debugging         | 21 |
| 5. MAKE THE NEW PROJECT               | 25 |
| 6. FAQ.                               | 31 |

# 1. Introduction

This document is for applying of DTP3(Daincube Teach Pendant Cortex\_M4) to software development. Daincube corporation provides DTP3\_DEVKIT for software engineer.

DTP3 Platform and Specification OS is Window7\_32bit, development tool is Atollic's software TrueSTUDIO and debugging and Hex file download by ST-Link/V2 JTAG.

DTP3 development environment consist of 5 steps.

Summary of DTP3 development environment

- A. TrueSTUDIO Lite version Install.
- B. The ST-Link/V2 configuring the development environment.
- C. HOST PC and DTP3 connection (ST-Link/V2 JTAG).
- D. How sample program debugging in HOST PC.
- E. Make sample project.

\* This document was proceeded in HOST PC Windows7\_32bit environment.

# 1.1. DTP3 Package List

### DTP3 Package List

| Item           | Photo                                                                                                    | Options                                                                                                    | Quantity      |
|----------------|----------------------------------------------------------------------------------------------------|----------------------------------------------------------------------------------------------------|---------------|
| Item<br>DTP3   |                                                                                                    | Options         Basic Configuration         System Cable:         1.5m         *Options         System Cable:         1.5 ~ 5m | Quantity<br>1 |
| Junction Box   |                                                                                                    | *Options                                                                                                    | 1             |
| ST-Link/V2     | The second second secon | *Options                                                                                                    | 1             |
| Development CD | DTTP<br>Development Kr.<br>Torr Development<br>Torr Development<br>Torr Development<br>Torr Development                                                                                                    | *Options                                                                                                    | 1             |

### 1.2. DTP3 Connecting

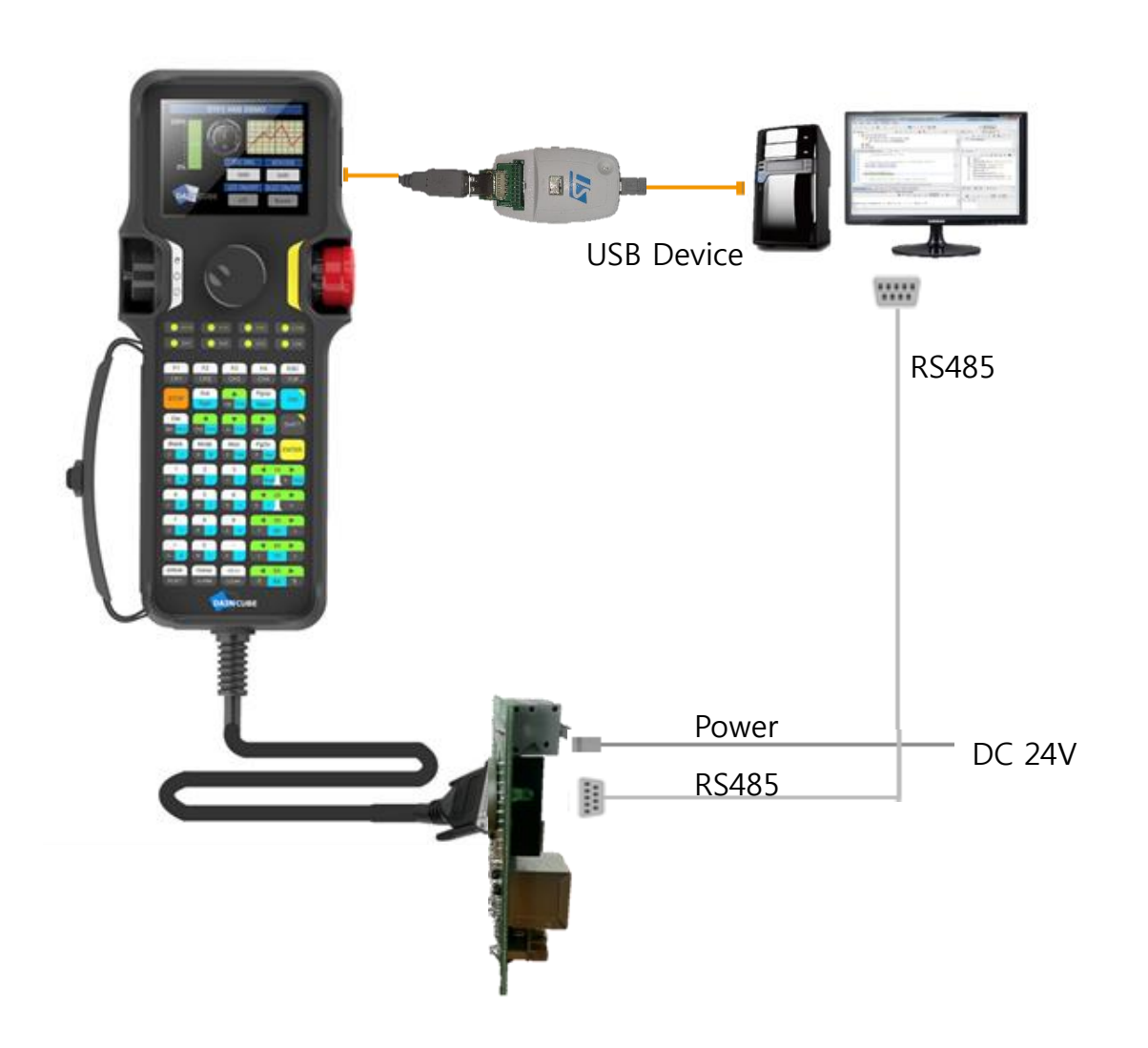

#### **DTP3 Software Development Environment Guide**

# 2. TrueSTUDIO Install

### 2.1. TrueSTUDIO Download

Download TrueSTUDIO tool.

Link to : https://atollic.com/

Development

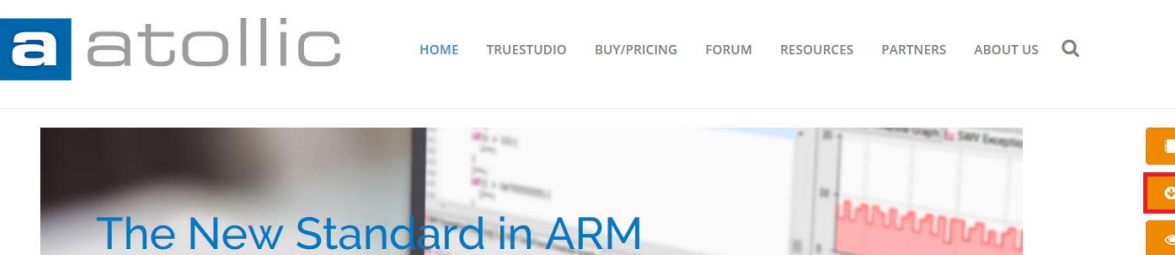

© Evaluate Pro

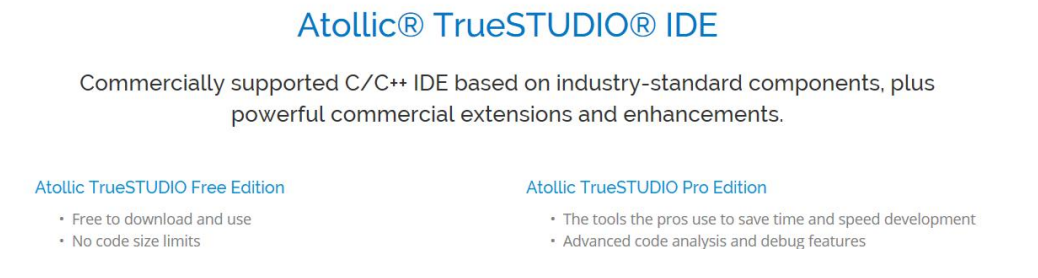

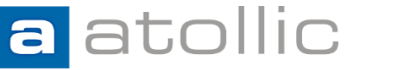

HOME TRUESTUDIO BUY/PRICING FORUM RESOURCES PARTNERS ABOUT US **Q** 

| Download                                                                 | Home / Resources / Download |                   |
|--------------------------------------------------------------------------|-----------------------------|-------------------|
| Select your operating system                                             |                             | Target support    |
|                                                                          | Auril - 14 - 00             | Evaluate Pro      |
| Windows                                                                  | Apple Mac OS<br>Coming 2017 | 😭 Buy / Get quote |
| Linux installers                                                         | -                           |                   |
| Atollic provides a single installer for all TrueSTUDIO editions, one for | or each operating system.   |                   |
|                                                                          |                             |                   |

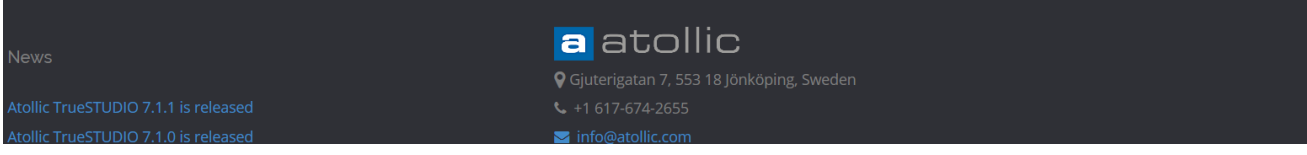

#### **DTP3 Software Development Environment Guide**

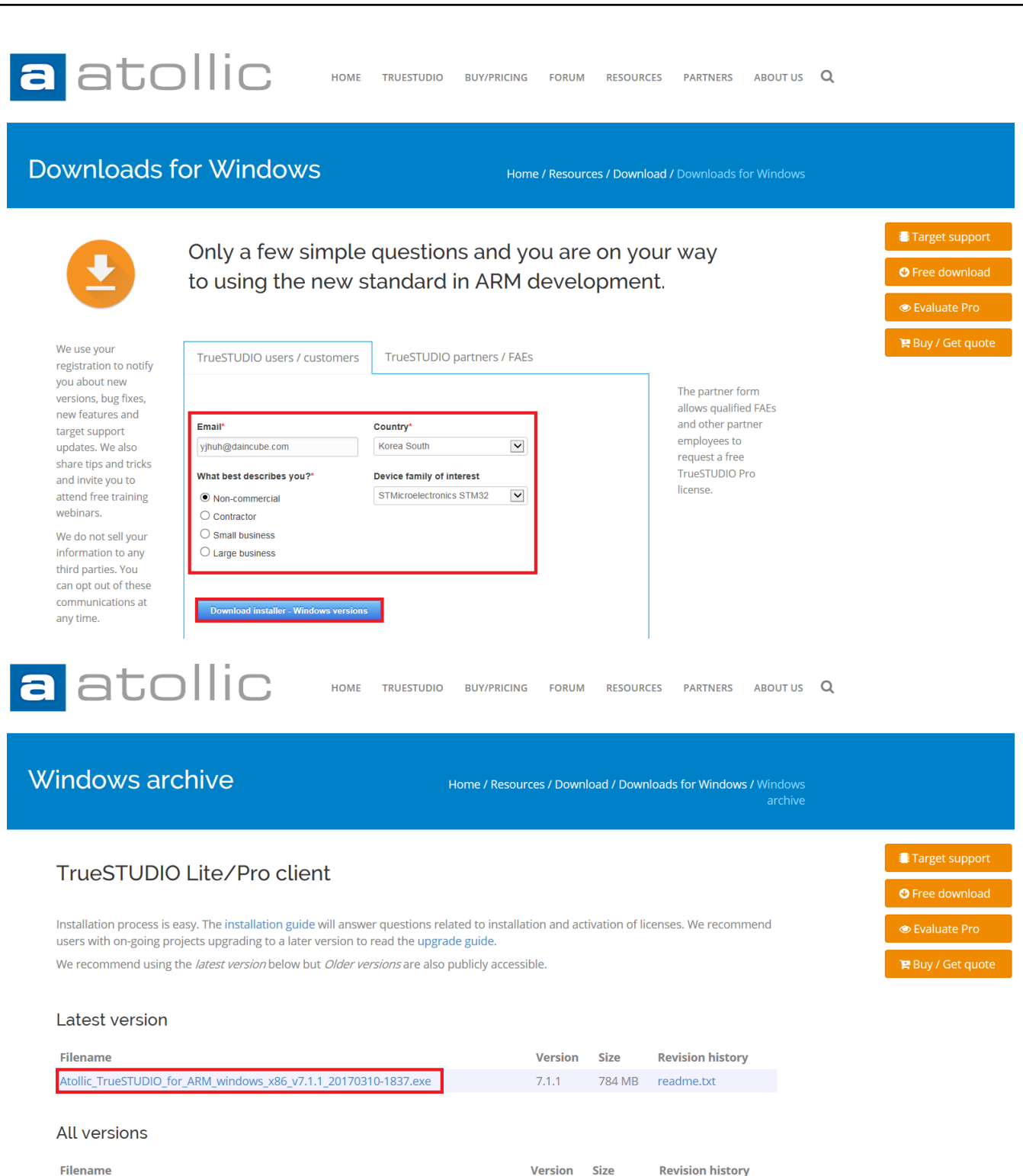

| Filename                                                        | Version | Size   | Revision h |
|-----------------------------------------------------------------|---------|--------|------------|
| Atollic_TrueSTUDIO_for_ARM_windows_x86_v7.1.1_20170310-1837.exe | 7.1.1   | 784 MB | readme.txt |
| Atollic_TrueSTUDIO_for_ARM_windows_x86_v7.1.0_20170201-1344.exe | 7.1.0   | 783 MB | readme.txt |
| Atollic_TrueSTUDIO_for_ARM_windows_x86_v7.0.1_20161216-1540.exe | 7.0.1   | 762 MB | readme.txt |

#### **%** This document was proceeded in TrueSTUDIO 7.1.1 Lite Version environment.

### 2.2. True STUDIO Install

Click download install file.

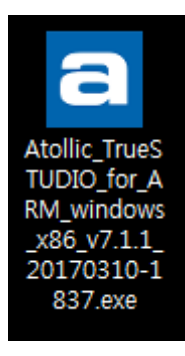

Select language and click "OK" button.

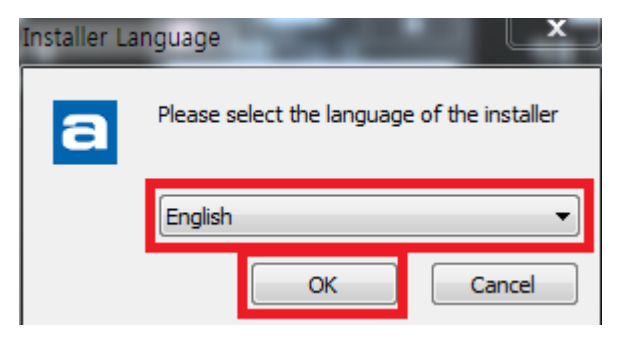

#### Click "Next" button.

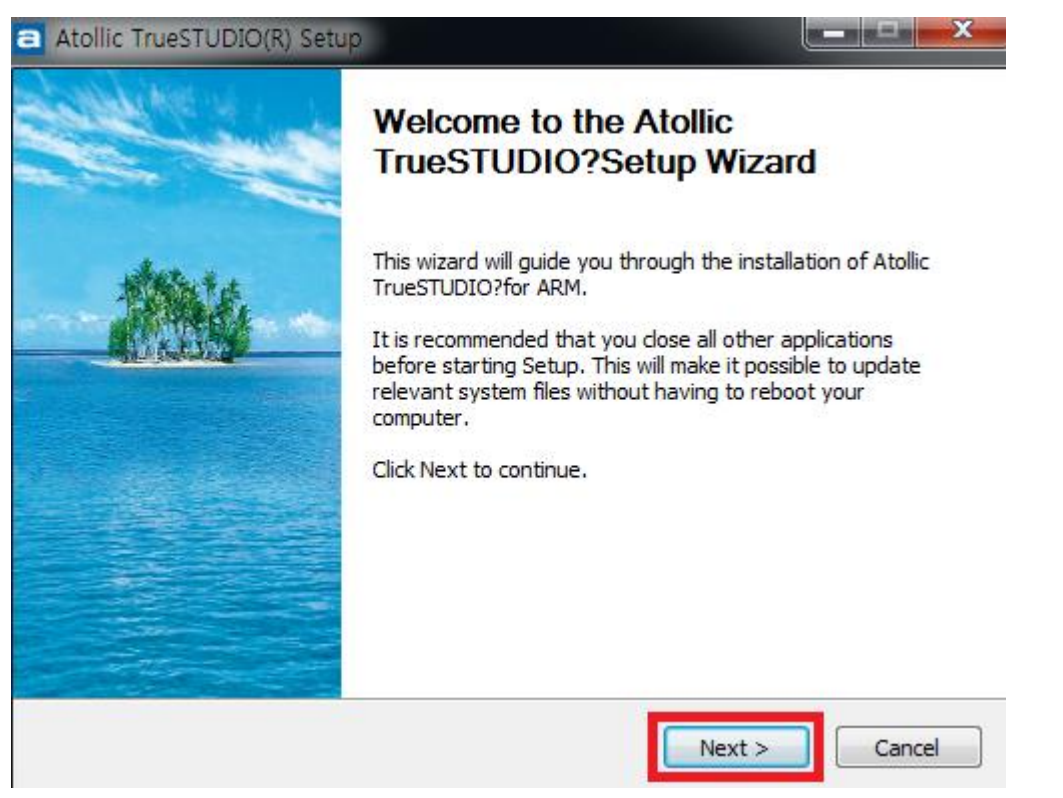

DAINCUBE Corp.

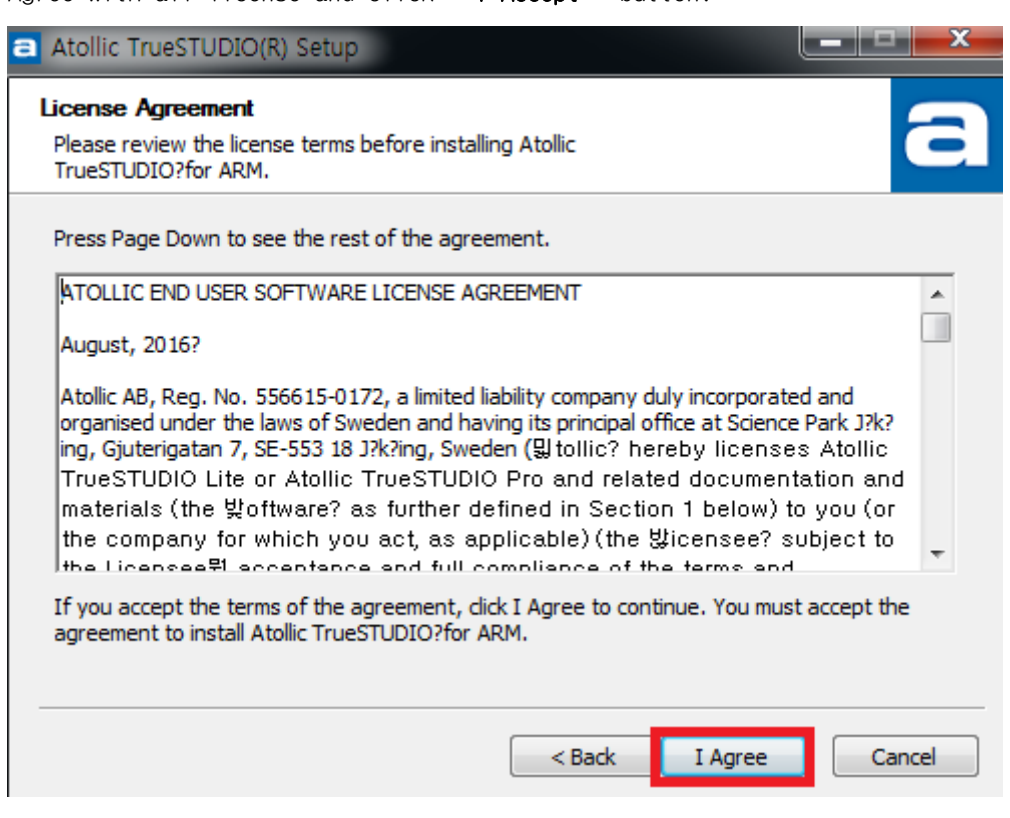

Agree with all license and click "I Accept" button.

Check on "ST-Link GDB" and click "Next" button.

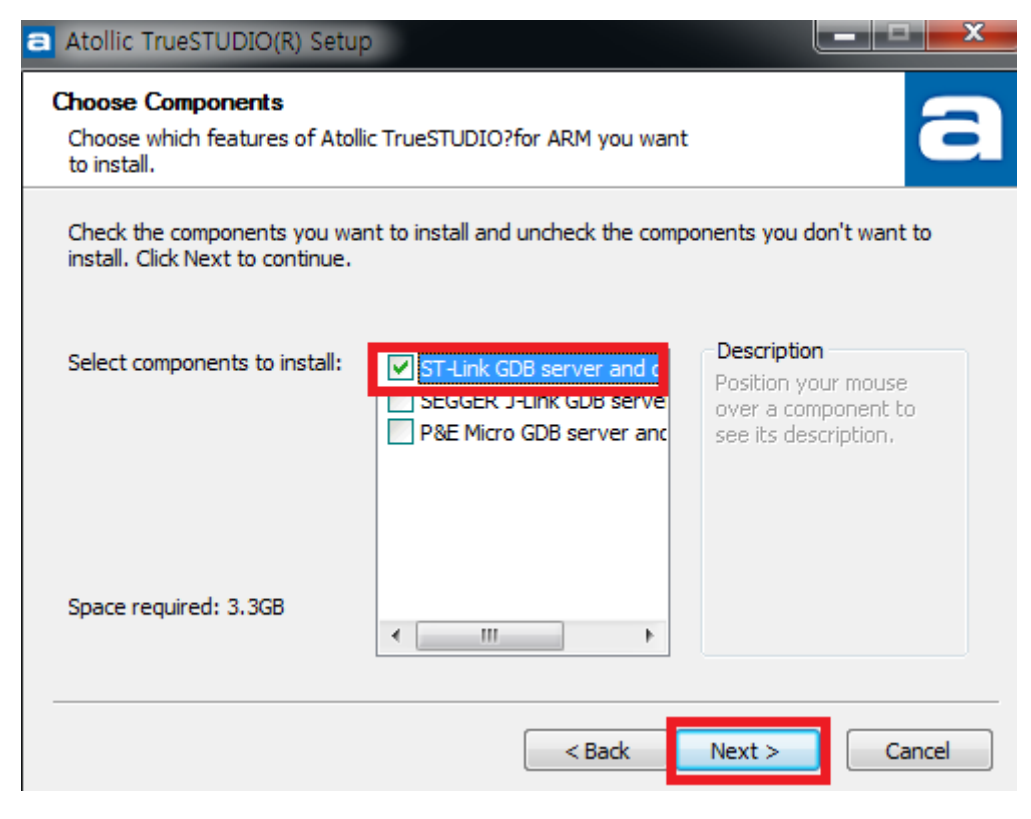

| Atollic TrueSTUDIO(R) Setup                                                                                                    | ×    |
|----------------------------------------------------------------------------------------------------|------|
| Choose Install Location<br>Choose the folder in which to install Atollic TrueSTUDIO?for ARM.                                                                            | 6    |
| Setup will install Atollic TrueSTUDIO?for ARM in the following folder. To install in a differer folder, click Browse and select another folder. Click Next to continue. | nt   |
|                                                                                                    |      |
| Destination Folder                                                                                                    |      |
| C:\Program Files (x86)\Atollic\TrueSTUDIO for ARM 7.1.1                                                                                                    |      |
| Space required: 3.3GB<br>Space available: 1558.5GB                                                                                                    |      |
| < Back Next > Can                                                                                                    | icel |

Check on Destination Folder and click "Next" button.

Install finish, click "Finish" button.

| Atollic TrueSTUDIO(R) Setup                                |                      |
|------------------------------------------------------------|----------------------|
| Installation Complete<br>Setup was completed successfully. | a                    |
| Completed                                                  |                      |
| Show details                                               |                      |
|                                                            |                      |
|                                                            |                      |
|                                                            | < Back Next > Cancel |

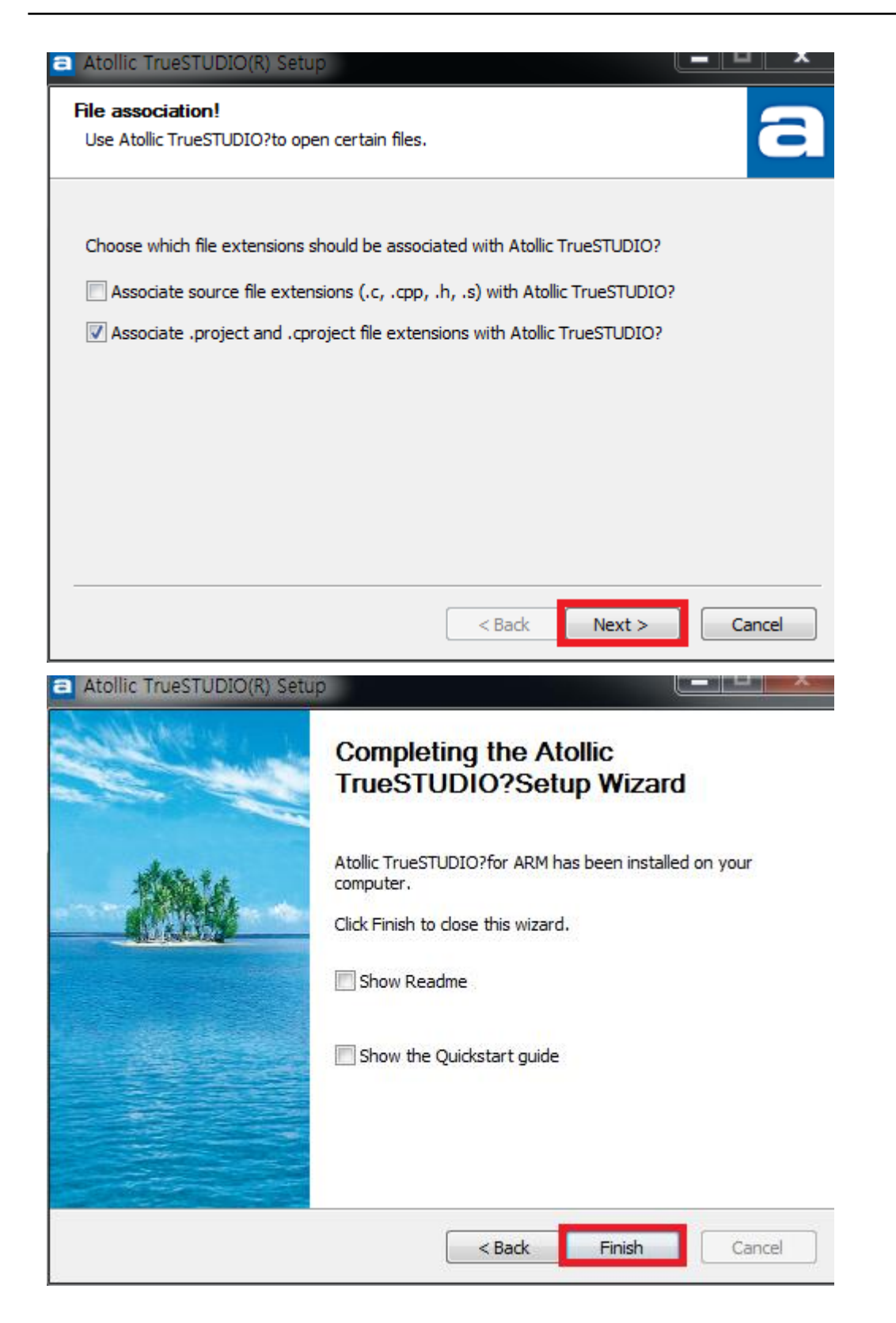

If you appear ST-Link/V2 driver install program, You will start install.

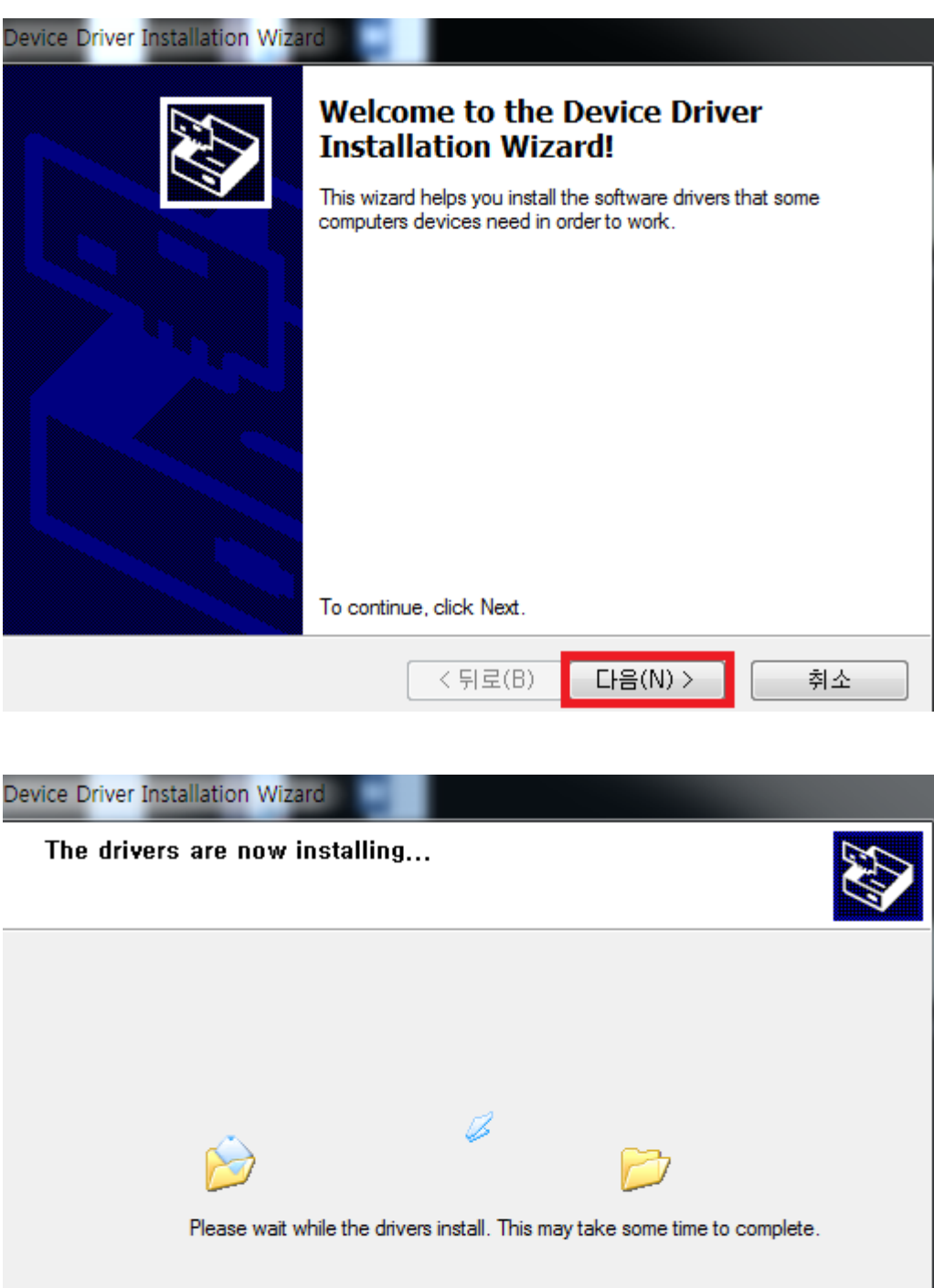

< 뒤로(B)

다음(N) >

취소

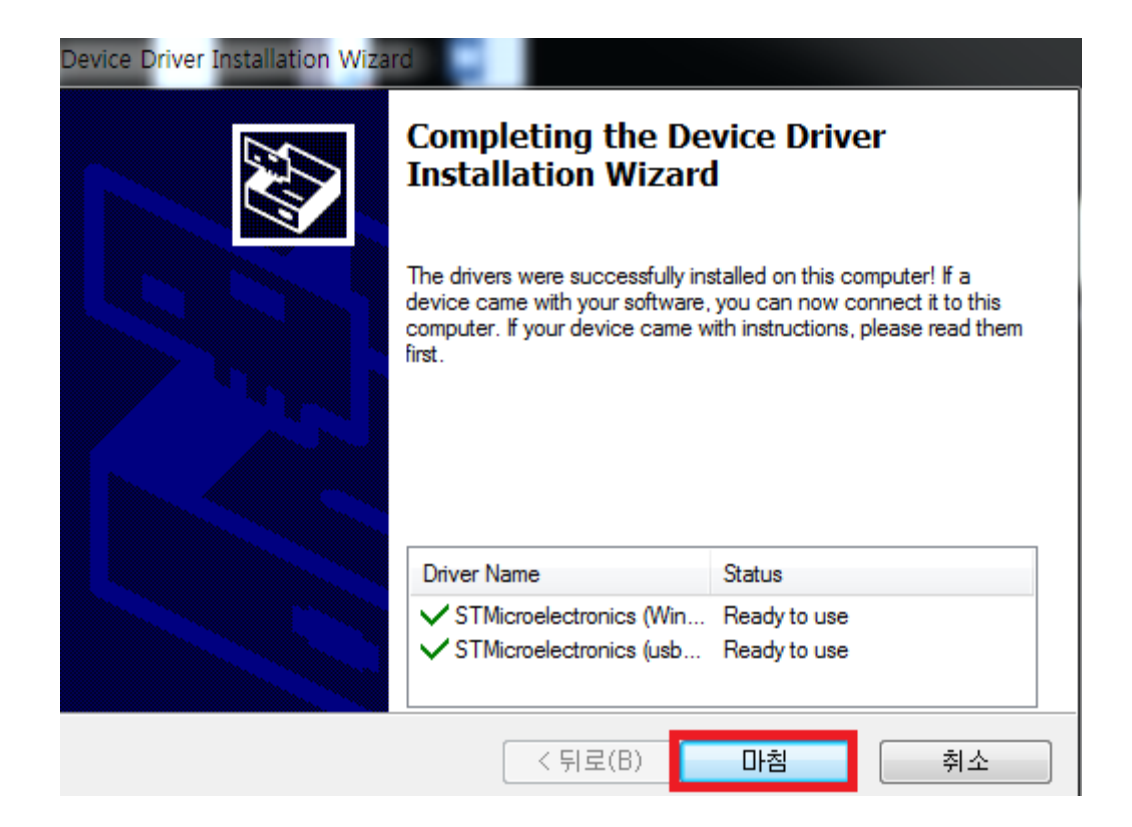

# 3. ST-Link/V2 Development environment

Setting to ST-Link/V2.

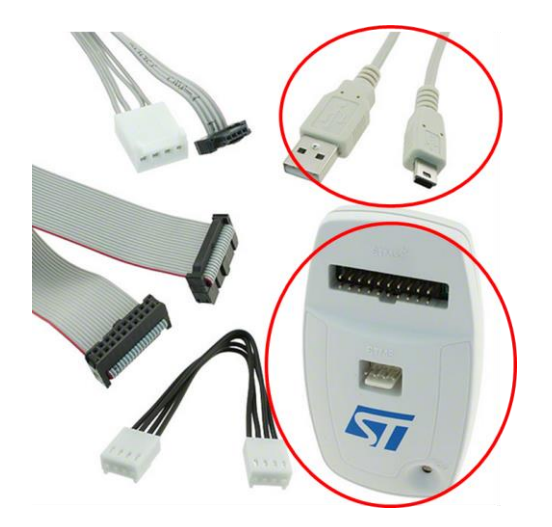

< Purchase basic configuration items ST-Link/V2 >

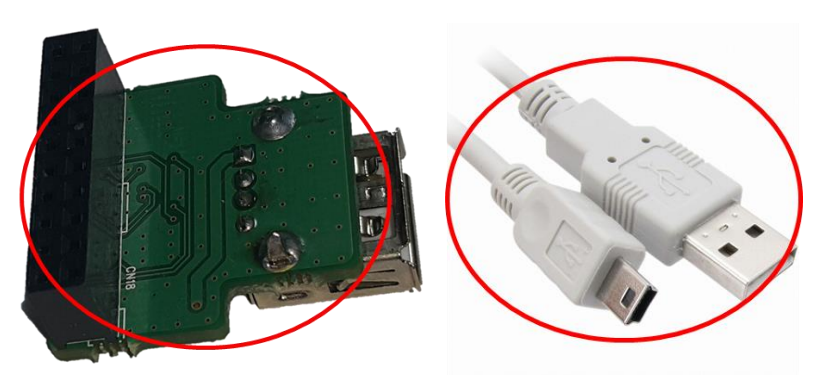

< Daincube corporation items. >

DTP3 development environment items need 4 items and ST-Link/V2 JTAG connection method is below picture.

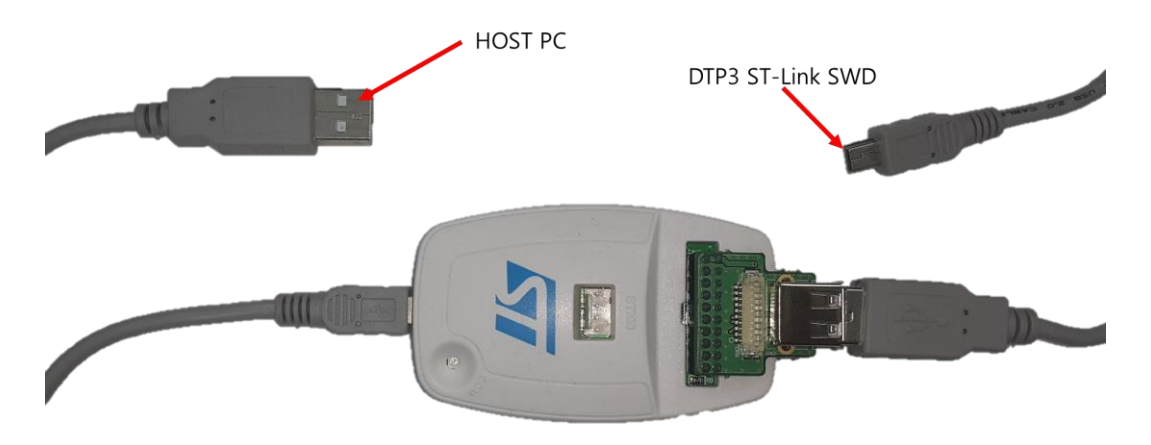

< HOST PC & DTP3 Connection >

# 4. DTP3\_API Project

# 4.1. DTP3\_API Project Build

Daincube corporation provides DTP3\_API Project and Debugging at TrueSTUDIO.

Execute TrueSTUDIO and select workspace.

| Eclipse Launcher                                                                                                    |                            |
|----------------------------------------------------------------------------------------------------|----------------------------|
| Select a directory as workspace<br>Atollic TrueSTUDIO for ARM uses the workspace directory to store its preferences a | and development artifacts. |
| Workspace: C:#Users#Yangjae#Atollic#TrueSTUDIO#ARM_workspace_7.1                                                      | ▼ Browse                   |
| Use this as the default and do not ask again                                                                          |                            |
| Recent Workspaces                                                                                                    |                            |
|                                                                                                    | OK Cancel                  |

#### TrueSTUDIO Main screen.

| ARM_workspace_7.1 - C/C++ - Atollic | TrueSTUDIO for ARM                   |                                          |            |      |          |         |                 |                       |                     |                 |                             |            | - 0 -X           |
|-------------------------------------|--------------------------------------|------------------------------------------|------------|------|----------|---------|-----------------|-----------------------|---------------------|-----------------|-----------------------------|------------|------------------|
| Elle Edit Source Refactor View N    | Navigate Search Project Bun Window H | Help<br>Rolets As a concil 🙃 🗖 a m a 🕫 r | 2          |      |          |         |                 |                       |                     |                 |                             |            | Access 1 mg 1 mg |
|                                     |                                      | 0100 0 100 100 100 100 100 100 100 100   | 2          |      |          |         |                 |                       |                     |                 | ender an II an              | Quic       |                  |
| Project Explorer 22                 | ⊡ x\$   \$* \ · · · □                |                                          |            |      |          |         |                 |                       |                     |                 | Outline 33 🔛 Ter            | n () Build | igi Task 44 🖬    |
|                                     |                                      |                                          |            |      |          |         |                 |                       |                     | An              | outline is not availa       | ole.       | φ. ·             |
|                                     |                                      |                                          |            |      |          |         |                 |                       |                     |                 |                             |            |                  |
|                                     |                                      |                                          |            |      |          |         |                 |                       |                     |                 |                             |            |                  |
|                                     |                                      |                                          |            |      |          |         |                 |                       |                     |                 |                             |            |                  |
|                                     |                                      |                                          |            |      |          |         |                 |                       |                     |                 |                             |            |                  |
|                                     |                                      |                                          |            |      |          |         |                 |                       |                     |                 |                             |            |                  |
|                                     |                                      |                                          |            |      |          |         |                 |                       |                     |                 |                             |            |                  |
|                                     |                                      |                                          |            |      |          |         |                 |                       |                     |                 |                             |            |                  |
|                                     |                                      |                                          |            |      |          |         |                 |                       |                     |                 |                             |            |                  |
|                                     |                                      |                                          |            |      |          |         |                 |                       |                     |                 |                             |            |                  |
|                                     |                                      |                                          |            |      |          |         |                 |                       |                     |                 |                             |            |                  |
|                                     |                                      |                                          |            |      |          |         |                 |                       |                     |                 |                             |            |                  |
|                                     |                                      |                                          |            |      |          |         |                 |                       |                     |                 |                             |            |                  |
|                                     |                                      |                                          |            |      |          |         |                 |                       |                     |                 |                             |            |                  |
|                                     |                                      |                                          |            |      |          |         |                 |                       |                     |                 |                             |            |                  |
|                                     |                                      |                                          |            |      |          |         |                 |                       |                     |                 |                             |            |                  |
|                                     |                                      |                                          |            |      |          |         |                 |                       |                     |                 |                             |            |                  |
|                                     |                                      |                                          |            |      |          |         |                 |                       |                     |                 |                             |            |                  |
|                                     |                                      |                                          |            |      |          |         |                 |                       |                     |                 |                             |            |                  |
|                                     |                                      |                                          |            |      |          |         |                 |                       |                     |                 |                             |            |                  |
|                                     |                                      |                                          |            |      |          |         |                 |                       |                     |                 |                             |            |                  |
|                                     |                                      |                                          |            |      |          |         |                 |                       |                     |                 |                             |            |                  |
|                                     |                                      |                                          |            |      |          |         |                 |                       |                     |                 |                             |            |                  |
|                                     |                                      | 🖹 Problems 😂 🧔 Tasks 🛄 Console 📖         | Properties |      |          | 9 V B B | 🔒 Build Analyze | er 😂 🚊 Static Sta     | ack Analyzer        |                 |                             |            | V - 8            |
|                                     |                                      | 0 items                                  | -          |      |          | -       | DEMO MODE: U    | inlock this feature v | with a low-cost Pro | subscription. C | lick <u>here</u> to learn m | ore.       |                  |
|                                     |                                      | Description                              | Resource   | Path | Location | Type    |                 |                       | _                   |                 |                             |            |                  |
|                                     |                                      |                                          |            |      |          |         | Memory Regio    | ns Memory Detail      | s .                 |                 | <b>5</b>                    |            | 11               |
|                                     |                                      |                                          |            |      |          |         | Neyion          | orant 900tess         | criu address        | 2174            | riee                        | Used       | osaĝe (16)       |
|                                     |                                      |                                          |            |      |          |         |                 |                       |                     |                 |                             |            |                  |
|                                     |                                      |                                          |            |      |          |         |                 |                       |                     |                 |                             |            |                  |
|                                     |                                      |                                          |            |      |          |         | •               |                       |                     |                 |                             |            |                  |
|                                     |                                      |                                          |            |      |          |         |                 |                       |                     |                 |                             |            |                  |

Click "Project Explorer" click right mouse button and click "Import" button.

🎦 Project Explorer 🕱 📄 🗢 🗖 🗖

|   | New     | •  |
|---|---------|----|
| è | Import  |    |
| è | Export  |    |
|   | Refresh | F5 |

#### Select "Existing Projects into Workspace" and click "Next" button.

| Create new projects from an arc                                                                                                    | chive file or directory.    | Ľ |
|----------------------------------------------------------------------------------------------------|-----------------------------|---|
| Select an import wizard:                                                                                                    |                             |   |
| type filter text                                                                                                    |                             |   |
| <ul> <li>∠ General</li> <li>Archive File</li> <li>∠ Existing Projects int</li> <li>⊂ File System</li> <li>□ Preferences</li> <li>□ Projects from Folde</li> <li>∠ C/C++</li> <li>∠ CVS</li> <li>∠ Example projects</li> <li>∠ Git</li> <li>∠ Install</li> <li>∠ Nu/Debug</li> <li>∠ SVN</li> <li>∠ Tasks</li> <li>∠ Team</li> </ul> | o Workspace<br>r or Archive | E |
|                                                                                                    |                             |   |
|                                                                                                    |                             |   |

DAINCUBE Corp.

#### Click "**Browse**" button.

| UN DI UNSC                                                                         | button.                                      |           |                                       |              |
|------------------------------------------------------------------------------------|----------------------------------------------|-----------|---------------------------------------|--------------|
| Import                                                                             |                                              |           |                                       | %            |
| import Projects<br>Select a directory to sear                                      | ch for existing Eclipse                      | projects. |                                       |              |
| <ul> <li>Select root directory:</li> <li>Select archive file:</li> </ul>           |                                              |           | •                                     | Browse       |
| Projects:                                                                          |                                              |           |                                       |              |
|                                                                                    |                                              |           |                                       | Select All   |
|                                                                                    |                                              |           |                                       | Deselect All |
|                                                                                    |                                              |           |                                       | Refresh      |
| Options<br>Search for nested pro<br>Copy projects into w<br>Hide projects that all | ojects<br>orkspace<br>eady exist in the work | space     |                                       |              |
| Working sets                                                                       |                                              |           | _                                     |              |
| Add project to work                                                                | ing sets                                     |           |                                       | New          |
| Working sets:                                                                      |                                              |           | · · · · · · · · · · · · · · · · · · · | Select       |
| ?                                                                                  | < Back Next                                  | >         | Finish                                | Cancel       |

Select project path and click " $\mathbf{O}\mathbf{K}$  " button.

(DTP3\_DEVKITW02\_DTP3\_SWW02\_ExampleWDTP3\_APIWCompanyWAtollicWProjects)

| L 1 | DTP3_API      | ^ |
|-----|---------------|---|
| 4   | Company       |   |
|     | Atollic       | - |
|     | Projects      |   |
|     | 🖻 🍌 .metadata | E |
|     | DTP3_API_V0.1 |   |
|     | .settings     |   |
|     | 🖻 퉲 Debug     |   |
|     | 🖻 퉬 Libraries |   |
|     | 3 src         |   |

Check for "Copy projects into workspace" and click "Finish" button.

| Import                                                                                      |                                                    |                                       |
|---------------------------------------------------------------------------------------------|----------------------------------------------------|---------------------------------------|
| Import Projects<br>Select a directory to sear                                               | ch for existing Eclipse projects.                  |                                       |
| <ul> <li>Select root directory:</li> <li>Select archive file:</li> <li>Projects:</li> </ul> | C:\Users\Yangjae\Desktop\02_DTP3_DE +              | Browse<br>Browse                      |
| ♥ DTP3_API_V0.2 (                                                                           | C:#Users#Yangjae#Desktop#02_DTP3_DEVKIT            | Select All<br>Deselect All<br>Refresh |
| Options     Search for nested pre     Copy projects into w     Hide projects that all       | ojects<br>orkspace<br>ready exist in the workspace |                                       |
| Working sets                                                                                | cing sets                                          | New<br>Select                         |
| ?                                                                                           | < Back Next > Finish                               | Cancel                                |

#### Then added project.

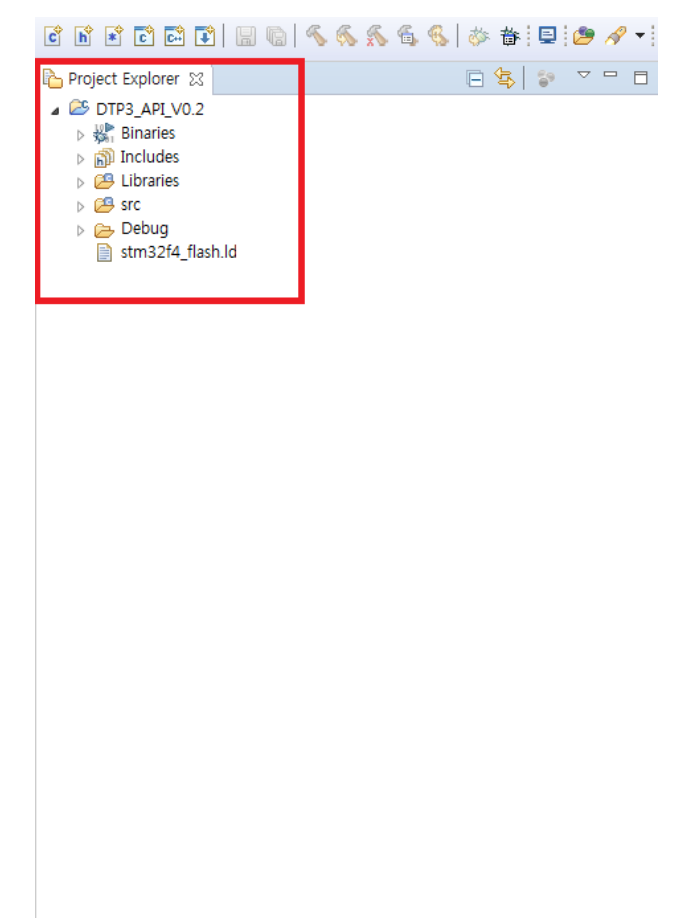

DTP3 Software Development Environment Guide

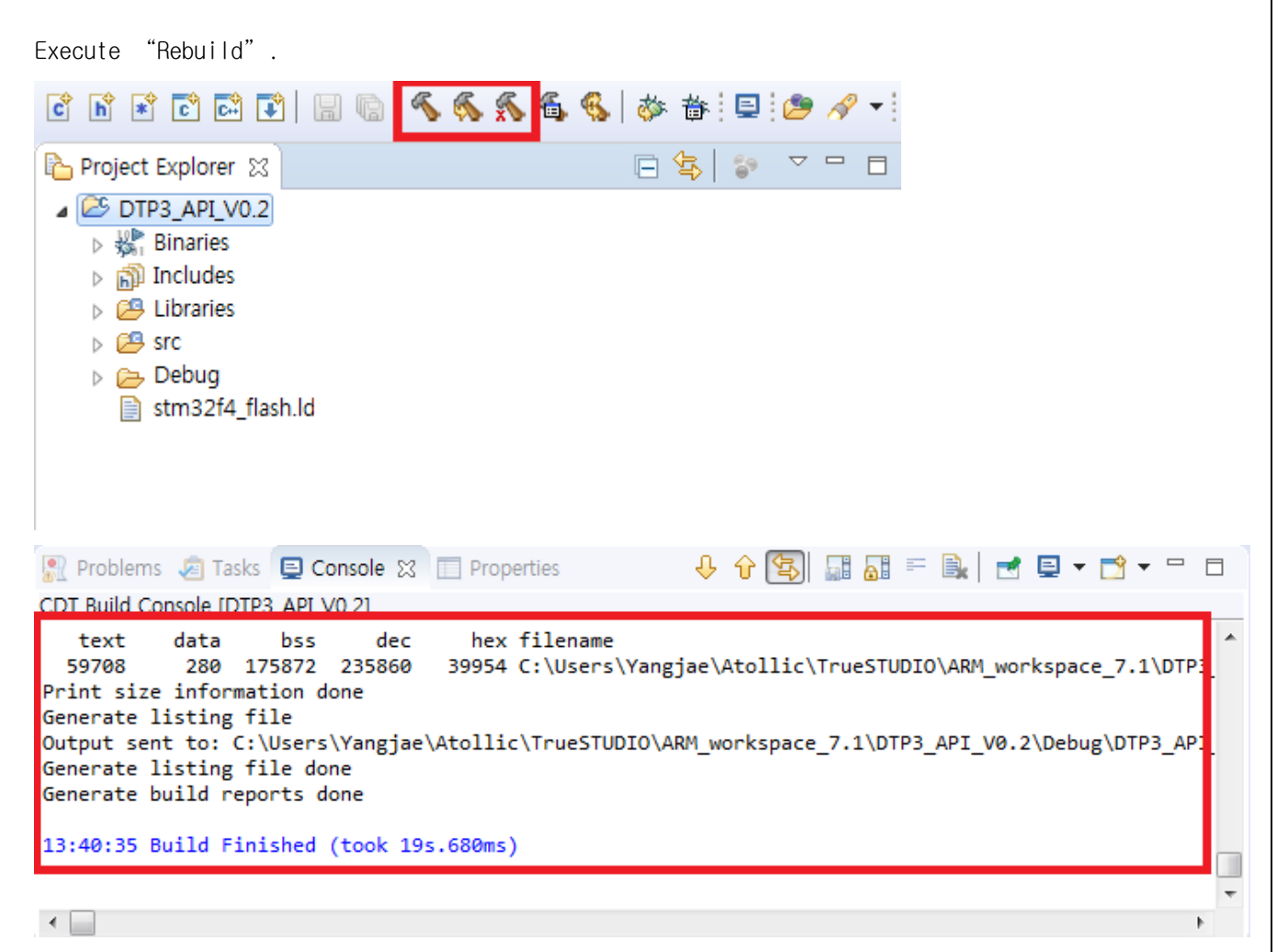

### 4.2. Sample Project Debugging

If your DTP3\_API Project rebuild success, connect DTP3 and HOST PC with ST-Link/V2. Connection method refer to 1.2 DTP3 Connecting.

Click "Run -> Debug Configurations" .

#### DTP3 Software Development Environment Guide

| <u>File E</u> dit <u>S</u> ource Refac <u>t</u> or View <u>N</u> avigate Se <u>a</u> rch <u>P</u> roject | <u>R</u> un | <u>W</u> indow <u>H</u> elp |              |         |
|----------------------------------------------------------------------------------------------------|-------------|-----------------------------|--------------|---------|
| C 🖻 🗭 C 🖾 🕄 🗑 🗞 💊 🌾 📾 🖾                                                                                  | ð           | Restart                     |              | ≣ - 🎗 🕞 |
| Project Explorer 🕱 📃 🦷                                                                                   | Q           | Run                         | Ctrl+F11     |         |
| DTP3_API_V0.2                                                                                            | 检           | Debug                       | F11          |         |
| ▷ ₩ Binaries                                                                                             |             | Run History                 | *            |         |
| B librarian                                                                                              |             | Run As                      | *            |         |
| Elbranes B src                                                                                           |             | Run Configurations          |              |         |
| > 🔁 Debug                                                                                                |             | Debug History               | +            |         |
| stm32f4_flash.ld                                                                                         |             | Debug As                    |              |         |
|                                                                                                    |             | Debug Configurations        |              |         |
|                                                                                                    | 0           | Toggle Breakpoint           | Ctrl+Shift+B |         |
|                                                                                                    | 0           | Toggle Line Breakpoint      |              |         |
|                                                                                                    | 0           | Toggle Method Breakpoint    |              |         |
|                                                                                                    | 65          | Toggle Watchpoint           |              |         |
|                                                                                                    | æ           | Skip All Breakpoints        | Ctrl+Alt+B   |         |
|                                                                                                    | X           | Remove All Breakpoints      |              |         |
|                                                                                                    |             | Breakpoint Types            | •            |         |
|                                                                                                    | <b>Q</b>    | External Tools              | +            |         |

|  | ln | "Debugger | -> | Interface" | , | check | "SWD" | and click | "Debug" |
|--|----|-----------|----|------------|---|-------|-------|-----------|---------|
|--|----|-----------|----|------------|---|-------|-------|-----------|---------|

| <ul> <li>Debug Configurations</li> <li>Create, manage, and run confi</li> </ul>                                                                                                    | gurations                                                                                                    |              |
|----------------------------------------------------------------------------------------------------|----------------------------------------------------------------------------------------------------|--------------|
| Image: Second State State St | Name: DTP3_API_V0.2 Debug<br>Main Startup Scripts Source<br>Debug probe ST-LINK<br>GDB Connection Settings<br>Autostart local GDB server Host name or IP address<br>Connect to remote GDB server Port number<br>GDB Server Command Line Options<br>Interface<br>SWD JTAG<br>Serial Wire Viewer (SWV)<br>Enable<br>Clock Settings<br>Core Clock: 8.0 MHz<br>SWO Clock: 1000 KHz<br>Port number: 61235<br>Wait for sync packet<br>Misc<br>Verify flash download<br>Log to file: C:#Users#Yangjae#Atollic#TrueSTUDIO#A | Common       |
| Filter matched 7 of 7 items                                                                                                    |                                                                                                    | Revert Apply |
| ?                                                                                                    |                                                                                                    | Debug Close  |

After checking the following debug messages are in progress.

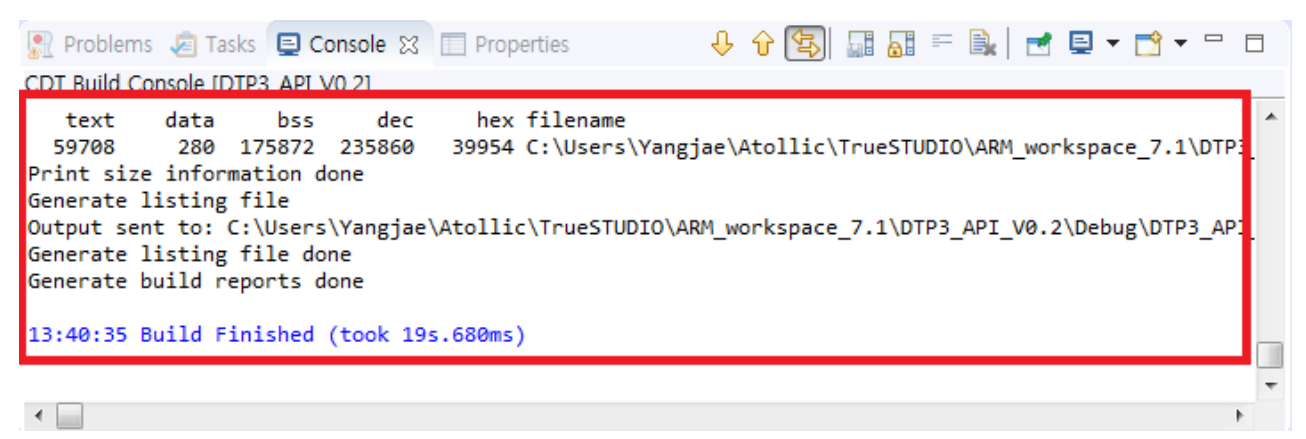

### Click "Start debug button."

| Debug - DTP3_API_V0.1/src/main.c - Atollic TrueSTUDIO® for ARM®                                                                                                    |                |              |                       |                                                                                                    |                                                                                                    |               |
|----------------------------------------------------------------------------------------------------|----------------|--------------|-----------------------|----------------------------------------------------------------------------------------------------|----------------------------------------------------------------------------------------------------|---------------|
| <u>File Edit View Run W</u> indow <u>H</u> elp                                                                                                    |                |              |                       |                                                                                                    |                                                                                                    |               |
|                                                                                                    | • 58 G>        |              |                       | Quick Access                                                                                                    | 8 6                                                                                                    | C/C++ 🕸 Debug |
| \$bebug ⊠     \$2 □ □     \$2 □ □     \$2 □ □     \$2 □ □     \$2 □ □                                                                                                    | (×)= Variables | 🔀 💁 Breakpoi | nts 👯 Registers 🗰 SFR | s 🛋 Modules                                                                                                    | 5 # E   # X                                                                                                    |               |
| <ul> <li>↓ OTP3_APLy0.0.ef</li> <li>↓ OTP3_APLy0.0.ef</li></ul> | Name           |              | Туре                  | 5                                                                                                    | Value                                                                                                    |               |
|                                                                                                    | (              |              |                       |                                                                                                    |                                                                                                    | *             |
| 🖻 main.c 🛛                                                                                                    |                |              | - 8                   | 🗄 Outline 🖾                                                                                                    |                                                                                                    | - 0           |
| <pre>235 #Initiate Display.in<br/>226<br/>2379 [<br/>239 {<br/>239 Display_Init();<br/>231<br/>232 CreateWindow();<br/>233<br/>244<br/>245 while(1) {<br/>256 GUI_Exec();<br/>257 }<br/>258 }<br/>259 #endif<br/>300 // Ino Test<br/>4</pre>                                                                                                    |                |              |                       | mair<br>mair<br>UAR<br>UAR<br>UAR<br>UAR<br>DIA<br>Mair<br>DIA<br>Mair<br>San<br>San<br>UAR<br>Mair<br>UAR<br>Mair<br>Mair<br>UAR<br>Mair<br>UAR<br>Mair<br>UAR<br>Mair<br>Mair<br>Mair<br>Mair<br>Mair<br>Mair<br>Mair<br>Mair | $\begin{array}{c} \displaystyle \begin{array}{c} \displaystyle \begin{array}{c} \displaystyle \begin{array}{c} \displaystyle \begin{array}{c} \displaystyle \\ \displaystyle \end{array} \right) I_{2} & \displaystyle \\ \displaystyle \begin{array}{c} \displaystyle \\ \displaystyle \end{array} \\ \displaystyle \begin{array}{c} \displaystyle \\ \displaystyle \end{array} \\ \displaystyle \end{array} \\ \displaystyle \begin{array}{c} \displaystyle \\ \displaystyle \end{array} \\ \displaystyle \begin{array}{c} \displaystyle \\ \displaystyle \end{array} \\ \displaystyle \begin{array}{c} \displaystyle \\ \displaystyle \end{array} \\ \displaystyle \begin{array}{c} \displaystyle \\ \displaystyle \end{array} \\ \displaystyle \end{array} \\ \displaystyle \begin{array}{c} \displaystyle \\ \displaystyle \end{array} \\ \displaystyle \end{array} \\ \displaystyle \begin{array}{c} \displaystyle \\ \displaystyle \end{array} \\ \displaystyle \begin{array}{c} \displaystyle \\ \displaystyle \end{array} \\ \displaystyle \end{array} \\ \displaystyle \begin{array}{c} \displaystyle \\ \displaystyle \end{array} \\ \displaystyle \end{array} \\ \displaystyle \begin{array}{c} \displaystyle \\ \displaystyle \end{array} \\ \displaystyle \end{array} \\ \displaystyle \begin{array}{c} \displaystyle \\ \displaystyle \end{array} \\ \displaystyle \end{array} \\ \displaystyle \begin{array}{c} \displaystyle \\ \displaystyle \end{array} \\ \displaystyle \end{array} \\ \displaystyle \begin{array}{c} \displaystyle \\ \displaystyle \end{array} \\ \displaystyle \end{array} \\ \displaystyle \begin{array}{c} \displaystyle \\ \displaystyle \end{array} \\ \displaystyle \end{array} \\ \displaystyle \begin{array}{c} \displaystyle \\ \displaystyle \displaystyle \end{array} \\ \displaystyle \end{array} \\ \displaystyle \begin{array}{c} \displaystyle \\ \displaystyle \end{array} \\ \displaystyle \end{array} \\ \displaystyle \begin{array}{c} \displaystyle \\ \displaystyle \end{array} \\ \displaystyle \end{array} \\ \displaystyle \end{array} \\ \displaystyle \begin{array}{c} \displaystyle \displaystyle \\ \displaystyle \end{array} \\ \displaystyle \end{array} \\ \displaystyle \begin{array}{c} \displaystyle \displaystyle \\ \displaystyle \displaystyle \end{array} \\ \displaystyle \end{array} \\ \displaystyle \end{array} \\ \displaystyle \end{array} \\ \displaystyle \begin{array} \\ \displaystyle \displaystyle \end{array} \\ \displaystyle \end{array} \\ \displaystyle \begin{array} \\ \displaystyle \displaystyle \end{array} \\ \displaystyle \end{array} \\ \displaystyle \begin{array} \\ \displaystyle \displaystyle \end{array} \\ \displaystyle \end{array} \\ \displaystyle \begin{array} \\ \displaystyle \displaystyle \end{array} \\ \displaystyle \end{array} \\ \displaystyle \end{array} \\ \displaystyle \begin{array} \\ \displaystyle \displaystyle \end{array} \\ \displaystyle \end{array} \\ \displaystyle \end{array} \\ \displaystyle \begin{array} \\ \displaystyle \displaystyle \end{array} \\ \displaystyle \end{array} \\ \displaystyle \end{array} \\ \displaystyle \end{array} \\ \displaystyle \begin{array} \\ \displaystyle \displaystyle \end{array} \\ \displaystyle \end{array} \\ \displaystyle \end{array} \\ \displaystyle \end{array} \\ \displaystyle \end{array} \\ \displaystyle \end{array} \\ \displaystyle \end{array} \\ \displaystyle \end{array} \\ \displaystyle \end{array} \\ \displaystyle \end{array} \\ \displaystyle \end{array} \\ \\ \displaystyle \end{array} \\ \\ \displaystyle \end{array} \\ \\ \displaystyle \end{array} \\ \\ \displaystyle \end{array} \\ \\ \displaystyle \end{array} \\ \\ \displaystyle \end{array} \\ \\ \displaystyle \end{array} \\ \\ \displaystyle \end{array} \\ \\ \\ \displaystyle \end{array} \\ \\ \displaystyle \end{array} \\ \\ \\ \end{array} \\ \\ \\ \end{array} \\ \\ \end{array} \\ \\ \\ \end{array} \\ \\ \\ \end{array} \\ \\ \\ \end{array} \\ \\ \\ \end{array} \\ \\ \\ \end{array} \\ \\ \\ \end{array} \\ \\ \end{array} \\ \\ \\ \end{array} \\ \\ \\ \end{array} \\ \\ \\ \end{array} \\ \\ \\ \end{array} \\ \\ \end{array} \\ \\ \\ \end{array} \\ \\ \\ \end{array} \\ \\ \\ \end{array} \\ \\ \\ \end{array} \\ \\ \\ \end{array} \\ \\ \\ \end{array} \\ \\ \\ \end{array} \\ \\ \\ \end{array} \\ \\ \\ \\ \end{array} \\ \\ \\ \end{array} \\ \\ \\ \end{array} \\ \\ \\ \end{array} \\ \\ \\ \end{array} \\ \\ \\ \end{array} \\ \\ \\ \\ \end{array} \\ \\ \\ \end{array} \\ \\ \\ \\ \end{array} \\ \\ \\ \end{array} \\ \\ \\ \\ \end{array} \\ \\ \\ \\ \end{array} \\ \\ \\ \\ \\ \end{array} \\ \\ \\ \\ \\ \end{array} \\ \\ \\ \\ \end{array} \\ \\ \\ \\ \\ \\ \end{array} \\ \\ \\ \\ \\ \\ \end{array} \\ \\ \\ \\ \\ \\ \\ \\ \\ \end{array} \\ \\ \\ \\ \\ \\ \\ \\ \\ \\ \end{array} \\ \\ \\ \\ \\ \\ \\ \\ \\ \\ \\ \end{array} \\ \\ \\ \\ \\ \\ \\ \end{array} \\ \\ \\ \\ \\ \\ \\ \\ \\ \\ \\ \\ \\ \\ \\ \\ \\ \end{array} \\ \\ \\ \\ \\ \\ \\ \\ \\ \\ \\ \\ \\ \\ \\ \\ \\ \\ \\ \\$ | • • •         |
| 🔄 Console 🛿 🖉 Tasks 🖹 Problems 🕡 Executables 📋 Memory                                                                                                    | SWV Trac       | e Log 🔀 📃 SV | N 콘솔                  |                                                                                                    | × •                                                                                                    | × 🔠 🗖 🗖       |
| ■ ¥ ‰   🙀 🗟   🗊   🖅 💯 💌 🗳 マ 😭 マ                                                                                                    | Index          | Туре         | Data                  | Cycles                                                                                                    | Time(s)                                                                                                    | Extra info    |
| Temporary breakpoint 1, main () at\src\main.c:290<br>290 Display_Init();                                                                                                    | <              |              | m                     |                                                                                                    |                                                                                                    | •             |
| ۲                                                                                                    | Overflow p     | ackets: 0    |                       |                                                                                                    |                                                                                                    |               |
|                                                                                                    | Wr             | ritable S    | Smart Insert 290 : 1  | 1                                                                                                    |                                                                                                    |               |

button.

# 5. Make the New Project

This method is making new project for DTP3 development in TrueSTUDIO.

```
Click "File -> New -> C Project" .
```

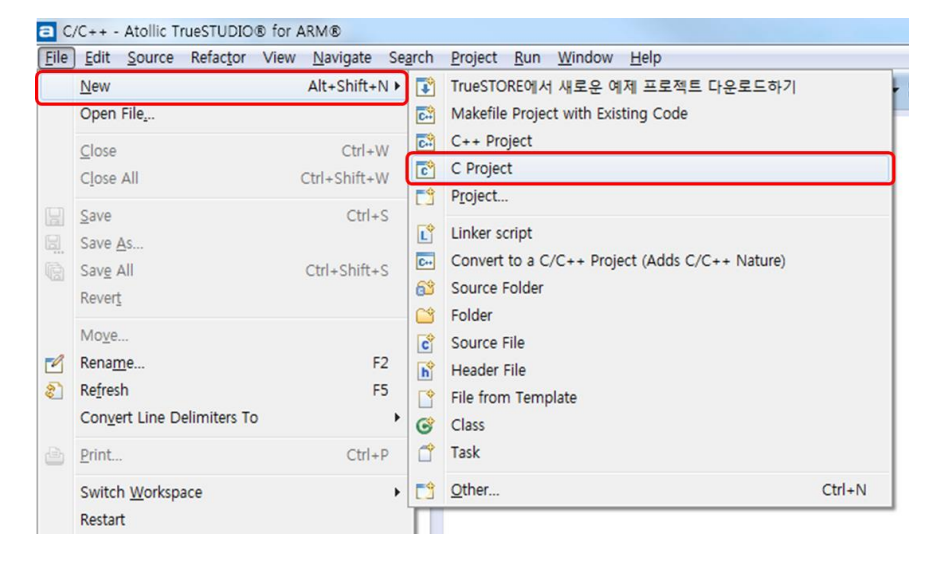

| Define project name and select | "Embedded C Project" | and click | "Next" |
|--------------------------------|----------------------|-----------|--------|
|--------------------------------|----------------------|-----------|--------|

| C Project                                                                                                    |          |
|----------------------------------------------------------------------------------------------------|----------|
| C Project<br>Create C project of selected type                                                                                                    |          |
| Project name: DTP3_API_V0.1<br>Use default location Location: C:#Users#Yangjae#Atollic#TrueSTUDIO#ARM_workspace_7                                                                                                    | Browse   |
| Project type: Toolchains:                                                                                                    |          |
| <ul> <li>▲ ➢ Executable</li> <li>● Empty Project</li> <li>● CMSIS C/C++ Project</li> <li>● PC C Project</li> <li>● Embedded C Project</li> <li>▷ Shared Library</li> <li>▷ Static Library</li> <li>▷ Makefile project</li> </ul> |          |
| Show project types and toolchains only if they are supported on the                                                                                                    | platform |
| ? < Back Next > Finish                                                                                                    | Cancel   |

Click "STMicrolelctronics", "MCUs", "STM32F42xx/43xx devices", and select "STM32F429IG" and click to "Next" button.

| C Project        |                         |                         |                      |        |
|------------------|-------------------------|-------------------------|----------------------|--------|
| rueSTUDIO® 히     | <b>나드웨어 구성</b>          |                         |                      |        |
| 하드웨어 설정 선택       | 택                       |                         |                      | E      |
| 타게               |                         |                         |                      |        |
| type filter text |                         |                         |                      |        |
| Device           |                         | 7-6-                    |                      |        |
| Device           |                         | Into                    |                      |        |
| S                | TM32F427VI              | Atollic TrueSTUDIO prov |                      |        |
| S                | TM32F427ZG              | Atollic TrueSTUDIO prov |                      |        |
| S                | TM32F427ZI              | Atollic TrueSTUDIO prov |                      |        |
| S                | TM32F429AG              | Atollic TrueSTUDIO prov |                      |        |
| S                | TM32F429AI              | Atollic TrueSTUDIO prov |                      | =      |
| S                | TM32F429BE              | Atollic TrueSTUDIO prov |                      |        |
| S                | TM32F429BG              | Atollic TrueSTUDIO prov |                      |        |
| S                | TM32F429BI              | Atollic TrueSTUDIO prov |                      |        |
| S                | TM32F429IE              | Atollic TrueSTUDIO prov |                      |        |
| S                | TM32F429IG              | Atollic TrueSTUDIO prov |                      |        |
| S                | TM32F429II              | Atollic TrueSTUDIO prov |                      |        |
| S                | TM32F429NE              | Atollic TrueSTUDIO prov |                      |        |
| S                | TM32F429NG              | Atollic TrueSTUDIO prov |                      |        |
| C.               | TM22EA20NI              | Atollic TrueSTUDIO prov |                      |        |
| STM32F429IG: F   | FLASH: 1024KB RAM: 192K | В                       |                      |        |
| 부동 소수점           | Hardware implementatio  | n                       |                      | •      |
| 부동 소수점 유닛        | FPv4-SP-D16             |                         |                      | •      |
| 코드 위치            | FLASH                   |                         |                      | •      |
| 명력이 지하           |                         |                         |                      |        |
|                  | mh @ Thumh?             |                         |                      |        |
|                  | mb 🔘 mumbz              |                         |                      |        |
| 엔디안              |                         |                         |                      |        |
| ○ 빈 에디아 ◎        | 리트 에디아                  |                         |                      |        |
| 0 4 646 0        |                         |                         |                      |        |
|                  |                         |                         |                      |        |
|                  |                         |                         |                      |        |
|                  |                         |                         |                      |        |
|                  |                         |                         |                      |        |
|                  |                         |                         |                      |        |
|                  |                         |                         |                      |        |
|                  |                         |                         |                      |        |
|                  |                         |                         |                      |        |
|                  |                         |                         |                      |        |
| 2                |                         |                         | < Back Next > Finish | Cancel |
| •                |                         |                         | V DOCK               | Cancer |
|                  |                         |                         |                      |        |

| Sel | ect refer to below the picture and click        | Next           | button.        |  |   |  |
|-----|-------------------------------------------------|----------------|----------------|--|---|--|
| a   | C Project                                       |                |                |  |   |  |
| Т   | rueSTUDIO® 소프트웨어 구성<br><sup>소프트웨어</sup> 설정 선택   |                |                |  | 6 |  |
|     | 런타임 라이브러리<br>라이브러리 Newlib standard 🔻            |                |                |  |   |  |
|     | 🔲 tiny printf/sprintf/fprintf 사용(작은 코드 크기)      |                |                |  |   |  |
|     | ▼시스템 호출 파일 생성(입/출력 방향지정과 OS 통합 활성화)enable I/O n | edirection and | OS integration |  |   |  |

and aligk "Novt" butt 

?

가변 힙 크기 (Default) ▼

☑ 사용되지 않은 코드 제거(데드 코드 제거) ☑ 사용되지 않은 데이터 제거(데드 데이터 제거) □ C++ 런타임 타입 정보(RTTI) 비활성화 □ C++ 익셉션 핸들링 비활성화

최적화

< Back

Next >

Finish Cancel

| Select                       | "ST <b>-Link</b> "                | and click              | "Next" | button. |        |        |        |        |
|------------------------------|-----------------------------------|------------------------|--------|---------|--------|--------|--------|--------|
| a C Project                  |                                   |                        |        |         |        |        |        |        |
| <b>TrueSTUDI</b> (<br>하드웨어 디 | <b>0® 디버거 구성</b><br>버그 설정 선택      |                        |        |         |        |        |        | a      |
| 디버그 프<br>디버그 프<br>ST-LINK    | 로브 선택<br>프로브 <mark>ST-LINK</mark> |                        |        |         |        |        |        |        |
| This supp                    | ports debugging with ST           | -Link on STM32 boards. |        |         |        |        |        |        |
|                              |                                   |                        |        |         |        |        |        |        |
|                              |                                   |                        |        |         |        |        |        |        |
|                              |                                   |                        |        |         |        |        |        |        |
| ?                            |                                   |                        |        |         | < Back | Next > | Finish | Cancel |

Check on project configuration and click "Finish" button.

| N * C C F * * C * * * * * *                                | 🤹 🗠 🖓 🖓 🔸 🖓 🔶 🖉 🖉                                                                                                    | 2101-8-5            | S C+ |          | Q    | UICK ACCESS    | E   E C/C++          |
|------------------------------------------------------------|----------------------------------------------------------------------------------------------------|---------------------|------|----------|------|----------------|----------------------|
| Consider the planer SS → C → C → C → C → C → C → C → C → C | <pre>mainc 82      File : main.c     Abstract : main function.     Functions : main     Environment : Atollic TrueSTUDIO(R)     STNicroelectronics STN02F4xx Standard Peripherals Library     Distribution: The file is distributed "as is", without any warranty     Distribution: The file is distributed "as is", without any warranty     Distribution: The file is distributed "as is", without any warranty     Distribution: The file is distributed "as is", without any warranty     Distribution: The file is distributed "as is", without any warranty     Distribution: The file is distributed "as is", without any warranty     Use function: The file is distributed "as is", without any warranty     Wroking Command: am-atollic-eabi-gcc - cStdPeriph_Driver\src\stm32Kax_cryp_desc     Ahways run in background     Run in Background Cancel Details &gt;&gt;     #*******************************</pre> |                     |      |          |      | E O SS I T I A | 1 □ □ □ ↓<br>√ • ₩ ▼ |
|                                                            | Problems 🖄 🖉 Tasks 🔲 Console 🗔     0 items     Description                                                                                                    | Properties Resource | Path | Location | Туре |                | \$ × • 0             |
|                                                            |                                                                                                    |                     |      |          |      |                |                      |

| C/C++ - DTP3_API_V0.1/src/main.c - Atollic TrueSTUDIC                                                                                                    | 0® for ARM®                      |                                                                  |                                                                             |                          |      |                                                          |
|----------------------------------------------------------------------------------------------------|----------------------------------|------------------------------------------------------------------|-----------------------------------------------------------------------------|--------------------------|------|----------------------------------------------------------|
| File Edit Source Refactor View Navigate Search                                                                                                    | Project Run Window Help          |                                                                  |                                                                             |                          |      |                                                          |
| C 6 2 C 2 C 2 C 4 C 2 C 4 C 2 C 4 C 4 C 4 C                                                                                                    | \$  ☆ 苷 🧶 ở ▾ ☜ ↔ ▾ ⇒ ▾   ≝   1) | □ • ⊞ • S                                                        | G                                                                           |                          | Qu   | iick Access                                              |
| Project Explorer 🛛 📄 🎭 💆 🖻 🗖                                                                                                    | 🖻 main.c 🛛                       |                                                                  |                                                                             |                          | - 8  | 🗄 O 💥 💁 T 💿 M 🗐 T 🖓 🗖                                    |
| <ul> <li>DTP3_API_V0.1</li> <li>Constant of the second second sec</li></ul> |                                  | to be defined<br>i and interrupa<br>and how the Sy<br>de here */ | when building the<br>ts are used.<br>sh will be used.<br>ystemInit() funct: | e project<br>ion updates |      | <ul> <li>I i i i i i i i i i i i i i i i i i i</li></ul> |
|                                                                                                    | Description                      | Resource                                                         | Path                                                                        | Location                 | Туре |                                                          |
|                                                                                                    |                                  |                                                                  |                                                                             |                          |      |                                                          |
|                                                                                                    |                                  |                                                                  |                                                                             |                          |      |                                                          |
|                                                                                                    |                                  |                                                                  |                                                                             |                          |      |                                                          |
|                                                                                                    |                                  |                                                                  |                                                                             |                          |      |                                                          |
|                                                                                                    |                                  |                                                                  |                                                                             |                          |      |                                                          |
|                                                                                                    |                                  | w                                                                | ritable Smar                                                                | t Insert 27 : 1          | i j  |                                                          |

This picture is ready to development DTP3.

If project makes success, Copy to DTP3 development library.

Library needed for development can be found at the following path within the SDK. Libraries and src folder are copy to new project folder.

### $({\tt DTP3\_DEVKITW02\_DTP3\_SWW02\_Example{\tt WTrueSTUDIO{\tt WL}ibraries})$

(DTP3\_DEVKITW02\_DTP3\_SWW02\_ExampleWTrueSTUDIOWsrc)

If library copy success, right mouse click the "**Project** Explorer". Click Properties -> C/C++ General -> Paths and Symbols -> "**Add**". Then add library path refer to below picture.

| Resource                                                                                                    | Paths and Symbols                                                                                                    | ↓ ↓ ↓ .                                                 |
|----------------------------------------------------------------------------------------------------|----------------------------------------------------------------------------------------------------|---------------------------------------------------------|
| Builders<br>C/C++ Build<br>C/C++ General<br>Code Analysis<br>Documentation                                                                                                    | Configuration: Debug [ Active ]                                                                                                    | age Configurations                                      |
| File Types<br>Formatter<br>Indexer<br>Language Mappings<br>Paths and Symbols<br>Preprocessor Include P.<br>CMSIS-SVD Settings<br>Project References<br>Run/Debug Settings<br>Testing | Languages<br>GNU C<br>S,S,JSM<br>Include directories<br>Libraries/CMSIS/Include<br>Libraries/CMSIS/Include<br>Libraries/CMSIS/Include<br>Libraries/CMSIS/Include<br>Libraries/CMSIS/Include<br>Libraries/CMSIS/Include<br>Libraries/CMSIS/Include<br>Libraries/CMSIS/Include<br>Libraries/Common/STM32F4xx/Include<br>Libraries/Common/STM32F4xx_USB_MSC_HOST<br>Libraries/Common/FatFs<br>Libraries/Common/FatFs<br>Libraries/Common/FatFs/option<br>Libraries/Common/TM_Lib<br>Libraries/Common/STemWinLibrary522/inc<br>Libraries/Common/Config<br>Libraries/Common/Config<br>Libraries/Common/Config | Add<br>Edit<br>Delete<br>Export<br>Move Up<br>Move Down |
|                                                                                                    | Using relative paths is ambiguous and not recommended. It can cause unexpected effects.     Show built-in values     Mark Institution Settings                                                                                                    |                                                         |
|                                                                                                    | Restore Def                                                                                                    | aults Apply                                             |

- "Libraries/CommonWSTM32F4291-Discovery"
- "Libraries/Common/Font"
- "Libraries/Common/STM32F4xx\_USB\_MSC\_HOST"
- "Libraries/Common/FatFs"
- "Libraries/Common/FatFs/drivers"
- "Libraries/Common/FatFs/option"
- "Libraries/Common/TM\_Lib"
- "Libraries/Common/STemWinLibrary522/inc"
- "Libraries/Common/Config"
- "Libraries/Dain\_Driver/inc"

Add GUI Library Path refer to below picture.

| Properties for DTP3_API_V0.1                                                                                                    | 5 g. 20. abott-act - ante Sanction.                                                                                                    |                                                         |
|----------------------------------------------------------------------------------------------------|----------------------------------------------------------------------------------------------------|---------------------------------------------------------|
|                                                                                                    | Paths and Symbols                                                                                                    |                                                         |
| <ul> <li>Resource<br/>Builders</li> <li>C/C++ Build</li> <li>C/C++ General</li> <li>Code Analysis<br/>Documentation<br/>File Types</li> </ul>       | Configuration: Debug [Active]   Manage C  Manage C  Mana | Configurations                                          |
| Formatter<br>Indexer<br>Paths and Symbols<br>Preprocessor Include P.<br>CMSIS-SVD Settings<br>Project References<br>Run/Debug Settings<br>> Testing | Elbraries/Common/STemWinLibrary522/Lib                                                                                                    | Add<br>Edit<br>Delete<br>Export<br>Move Up<br>Move Down |
|                                                                                                    | <ul> <li>Using relative paths is ambiguous and not recommended. It can cause unexpected effects.</li> <li>Show built-in values</li> </ul>                                                                                                    |                                                         |
| <                                                                                                    | Restore Defaults                                                                                                    | Apply                                                   |
| ?                                                                                                    | OK                                                                                                    | Cancel                                                  |

"Libraries\Common\STemWinLibrary522\Lib"

|                                | Paths and Symbols $\Leftrightarrow$ $\checkmark$ $\Rightarrow$                                              | *    |
|--------------------------------|----------------------------------------------------------------------------------------------------|------|
| Resource                       |                                                                                                    |      |
| Builders                       |                                                                                                    |      |
| ⊳ C/C++ Build                  | Configuration: Debug [ Active ]                                                                             | ons  |
| C/C++ General                  |                                                                                                    |      |
| Code Analysis<br>Documentation |                                                                                                    |      |
| File Types                     | 🕒 Includes   # Symbols 🚔 Libraries 🖉 Library Paths 🗁 Source Location 📳 References                           |      |
| Formatter                      | sTemWin522 CM4 GCCa                                                                                         |      |
| Indexer                        |                                                                                                    |      |
| Language Mappings              | Edit.                                                                                                    |      |
| Paths and Symbols              | Delet                                                                                                    | 0    |
| Preprocessor Include P.        |                                                                                                    | c    |
| CMSIS-SVD Settings             | Expo                                                                                                    | rt   |
| Project References             |                                                                                                    |      |
| Run/Debug Settings             | Move                                                                                                    | dD   |
| Testing                        |                                                                                                    | - 1- |
|                                | Move D                                                                                                    | own  |
|                                |                                                                                                    |      |
|                                | <ol> <li>Using relative paths is ambiguous and not recommended. It can cause unexpected effects.</li> </ol> |      |
|                                | Show built-in values                                                                                        |      |
|                                |                                                                                                    |      |
|                                | Restore Defaults And                                                                                        | olv  |
| 4 III                          |                                                                                                    |      |
|                                |                                                                                                    |      |
|                                | OK Canc                                                                                                    | el   |

Add GUI Library file refer to below picture and click "OK" button.

":STemWin522\_CM4\_GCC.a"

# **6.** FAQ.

DAINCUBE Corp.